# Image faisant la largeur du Header

Comme dans tous les tutoriels du Site nous partons de la version standard de Ja\_Purity\_II. Objectif :

- supprimer le logo (à gauche)
- mettre une image qui fasse la largeur du template (nous prendrons une valeur de 980px par 150px)
- supprimer le header-mask

## 1-Administration du template

Il va falloir commencer par déterminer une largeur fixe, sinon l'image aura tendance à se déformer (s'étirer en largeur).

Ici, nous prendrons une valeur de 980px, mais bien sûr vous pouvez déterminer une autre valeur.

| Template_Width                                              |                                              |
|-------------------------------------------------------------|----------------------------------------------|
| Choose between various widtl<br>AUTO=This would be auto dec | h options.<br>ided based on user resolution. |
| Narrow Screen=750px                                         |                                              |
| Wide Screen=950px                                           |                                              |
| Specified Percentage=fluid                                  |                                              |
| Specified Pixels=fix                                        |                                              |
|                                                             |                                              |
| Template Width                                              | SPECIFIED PIXEL                              |
| Specified width                                             | 980                                          |

## 2- Suppression du logo

Il faut éditer le fichier header.php

Chemin : templates > ja\_purity\_ii > layouts > blocks > header.php

Nous allons supprimer les lignes suivantes :

```
<?php
      $siteName = $this->sitename();
      if ($this->getParam('logoType')=='image'): ?>
      <h1 class="logo">
       <a href="/index.php" title="<?php echo $siteName; ?>"><span><?php echo $siteName; ?></span></a>
      </h1>
<?php else:
      $logoText = (trim($this->getParam('logoType-text-logoText'))==") ? $config->sitename : $this->
             getParam('logoType-text-logoText');
       $sloganText = (trim($this->getParam('logoType-text-sloganText'))==") ? JText::_('SITE SLOGAN') : $this->
             getParam('logoType-text-
                                         sloganText');?>
      <div class="logo-text">
      <h1><a href="/index.php" title="<?php echo $siteName; ?>"><span><?php echo $logoText; ?> </span>
      </a></h1>
      <?php echo $sloganText;?>
      </div>
 <?php endif; ?>
```

```
JA PURITY 2 – TUTORIELS – HEADER
```

```
Voila le résultat :
```

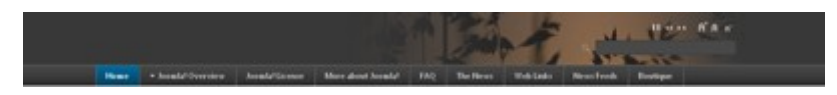

# 3- Suppression du header-Mask

Toujours dans header.php, nous allons supprimer ceci :

<div class="ja-headermask">&nbsp;</div>

Voila le résultat :

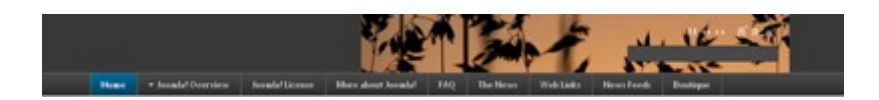

## 4- Ajout de l'image.

Il suffit de créer une image de de 980px par 150px (ou les valeurs de votre choix).

Puis de les envoyer par FTP dans le dossier :

```
<u>Chemin</u> : templates > ja_purity_ii > images > header
```

Résultat :

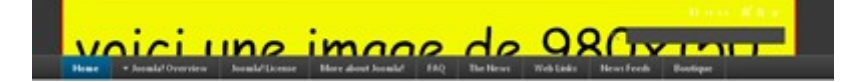

On peut constater que l'image est rognée en bas.

En effet, notre image a une hauteur de 150px, or par défaut le header mesure 80px de haut.

Nous allons donc modifier le fichier template.css

### <u>Chemin</u> : template > ja\_purity\_ii > css > template.css

Nous trouvons :

#ja-header .main {

```
background-color: #333;
background-position: top right;
background-repeat: no-repeat;
height: 80px;
}
```

#### Nous allons modifier comme suit :

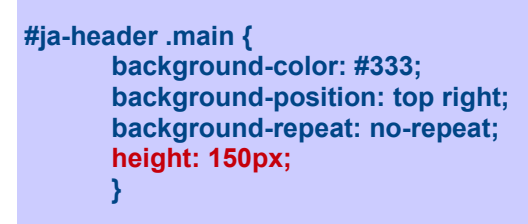

Résultat :

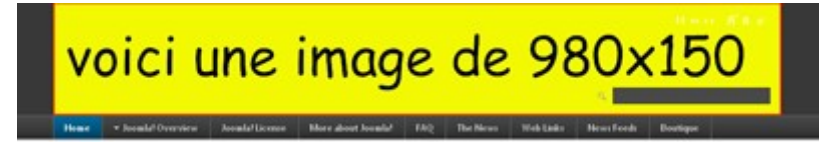

### **5- Options**

### Suppression des icônes d'adaptation de taille écran et police

dans header.php, nous allons supprimer ceci :

<?php \$this->loadBlock('usertools/screen') ?> <?php \$this->loadBlock('usertools/font') ?>

Résultat :

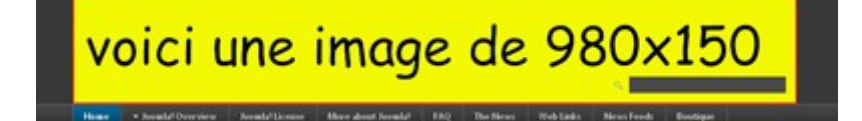

### Suppression du module recherche

Le plus simple est de le désactiver dans l'administration de Joomla.

| Type de module:   | mod_search                                   |
|-------------------|----------------------------------------------|
| Titre:            | Recherche                                    |
| Montrer le titre: | Non Oui                                      |
| Position:         | Non Oui                                      |
| Fosición.         | search                                       |
| Ordre:            | 0::Recherche 💌                               |
| Niveau d'accès:   | Public<br>Enregistré<br>Spécial              |
| ID:               | 27                                           |
| Description:      | Ce module affiche un formulaire de recherche |

Maintenant, on peut également supprimer l'appel de ce module dans header.php, ou bien l'afficher dans une autre zône du template.

Pour ce faire il faudra couper le code suivant, pour le coller à l'endroit voulu :

<div id="ja-search"> <jdoc:include type="modules" name="search" /> </div> <?php endif; ?>

Résultat :

# voici une image de 980x150

© <u>www.purity2.fr – tutoriels et aide en français</u>